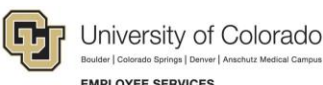

EMPLOYEE SERVICES

## Skillsoft: Step-by-Step Guide

## Accessing Assigned Training

This guide describes how to access assigned training in your Skillsoft Learning Plan. Assigned courses are required by the university for compliance with university, state, and/or federal regulations. These courses have a specific due date, such as a need to complete within the first 30 days for a new hire and may have a recurrence every year thereafter.

Note: If compliance has been met and you have successfully completed the course and quiz, you may access the course at any time for review but will not be able to re-take the quiz until it is due to be recompleted. Courses that have been assigned may still be accessed through the Library or a general search.

To access assigned content in Skillsoft:

- 1. Log on to your campus portal (<u>https://my.cu.edu</u>)
- 2. Expand Quick Links
- 3. Select Start Skillsoft
- 4. Click Learning Plan at the top of your screen

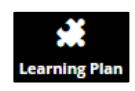

The list of courses assigned to you will appear in the **General** folder. The due date will be listed under the **LAUNCH** button. The due date will change from "n/a" to a date within 30 days of the required completion date.

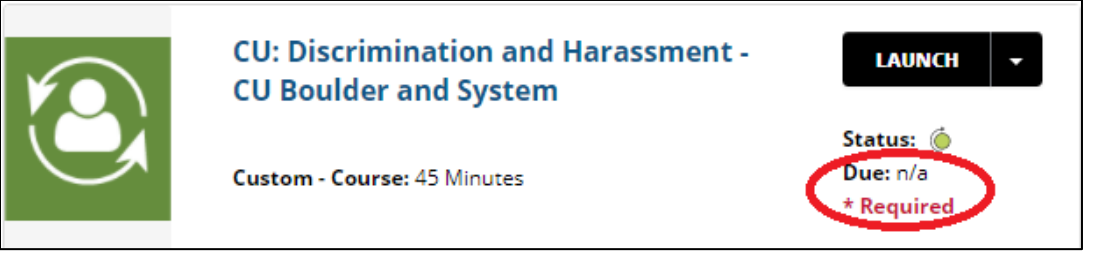

5. Click **LAUNCH** to take the course.

If you have already completed the course and are not due to recomplete it, a message box similar to the one below will appear.

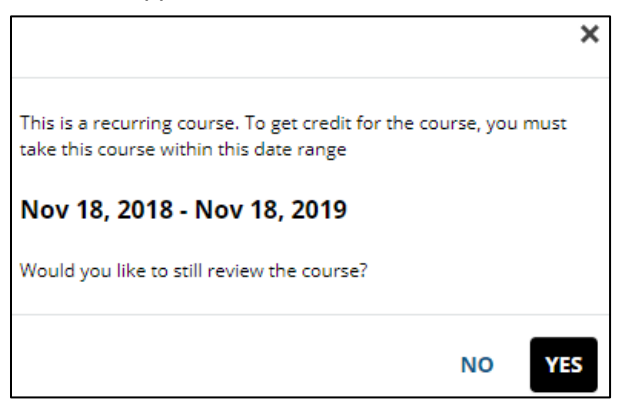

Click **YES** if you want to review the course. Course completions will not be tracked until the date range shown in this message.

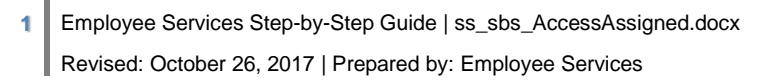

## **Checking Completion Status**

To check your course completion date, hover over the circle next to **Status** under **LAUNCH**. It will display **ID** (library id), **Completed** (date of completion), and **Current Score** (most recent score received on quiz).

| LAUN<br>Status:      | CH |                         |  |              |                  |
|----------------------|----|-------------------------|--|--------------|------------------|
| Due: n/a<br>* Requir | ~  | ID                      |  | Completed    | Current<br>Score |
|                      |    | _scorm12_cu_s10007_0001 |  | Oct 10, 2017 | 100              |

If you have not completed the course, **Completed** and **Current Score** will be blank.

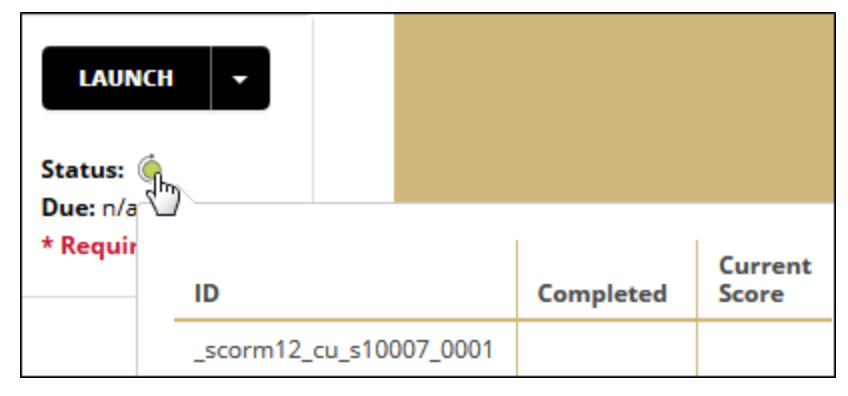

If you have taken the course but have not successfully passed the quiz, your **Current Score** will display and **Completed** will be blank.

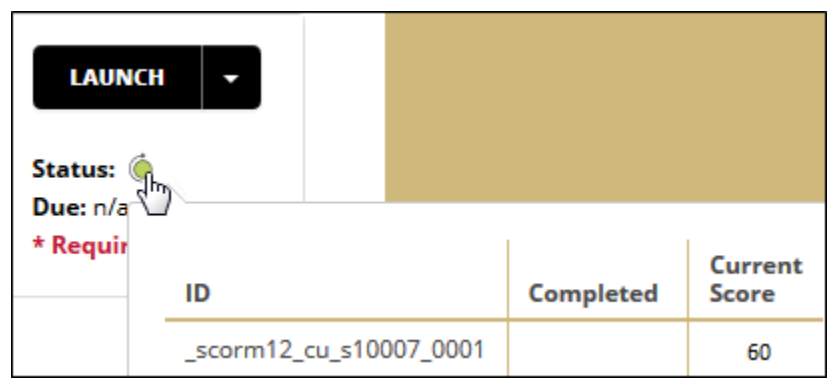